## **Registering on HCOnline**

- 1. In a web browser, navigate to **HCOnline** (https://hconline.healthcomp.com/).
- In the upper-right corner, click Sign Up. From the dropdown menu, click Member. This will open the New User Registration wizard.
- In the Verification step of the New User Registration wizard, enter your Social Security Number (omitting dashes), Date of Birth (MM/DD/YYYY) and Home Zip Code (#####). Click the 'I'm not a robot' checkbox. Click Next.
- In the User Account step of the New User Registration wizard, enter your email account, username, password, security question, and security question answer. Click Create New User.
- To complete registration, HCOnline will send a confirmation to your email address. Access your email and click the link within the email confirmation. This completes the registration process.

| mentandara<br>mentandara<br>base a consumeration transmit                | Welcome to HCOnline   An integrated Benefits Platform   Image: State of the second and second and secon | Prevente<br>A Manchor<br>G Postdor<br>G Postdor<br>G |
|--------------------------------------------------------------------------|----------------------------------------------------------------------------------------------------|----------------------------------------------------------------------------------------------------|
| Need Help?<br>(B00) 442-7261<br>M F, 600 M-4397M prf<br>NeedieWathumagam |                                                                                                    |                                                                                                    |

## HCOnline Login Page

| <b>G-</b>                                           |                                                                                                    |  |
|-----------------------------------------------------|----------------------------------------------------------------------------------------------------|--|
| HCOnline New User                                   | Registration                                                                                                    |  |
| Please provide the following in<br>SOCIAL SECURITY# | formation to verify your identity. If you are a dependent, be sure to enter <u>your</u> information and not the employee's.                                                                                                    |  |
| CONFIRM SOCIAL SECURITY#                            |                                                                                                    |  |
| DATE OF BIRTH                                       |                                                                                                    |  |
| HOME ZIP CODE                                       |                                                                                                    |  |
| To protect this website from m                      | alicious computer programs, please check the box below.                                                                                                    |  |
| I'm not a robot                                     | Construction of the second second sec |  |
| → Next 🖉 Cancel                                     |                                                                                                    |  |

New User Registration Wizard

We recommend adding **hconline@healthcomp.com** to your address book to ensure you receive all **HCOnline** email notifications.